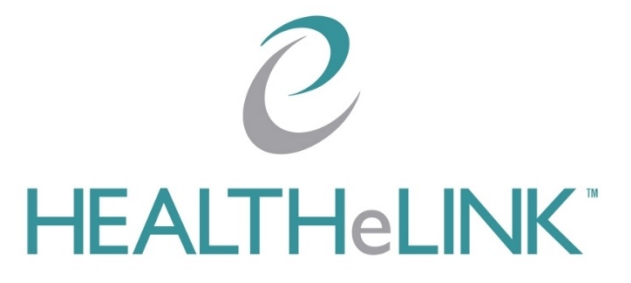

January 2, 2024

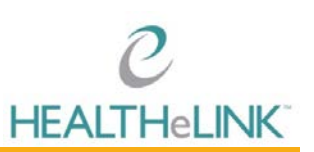

# Table of Contents

| Table of | Contents                                   | I |
|----------|--------------------------------------------|---|
| I. Ov    | erview                                     | 2 |
| 2. He    | lp/ Support                                | 2 |
| 2.1.     | Consent Management                         | 2 |
| 3. Aco   | cessing HEALTHeLINK                        | 3 |
| 3.1.     | Confidentiality Acknowledgement            | 4 |
| 3.2.     | Two-Factor Authentication (TFA)            | 4 |
| 4. Sea   | rching for a Patient                       | 5 |
| 5. Aco   | cessing a Patient Record                   | 6 |
| 6. Vie   | wing and Interacting with a Patient Record | 6 |
| 6.1.     | Printing Single Results                    | 7 |
| 6.2.     | Sharing Results to a Connected EMR         | 7 |
| 6.3.     | Printing/Sharing Multiple Results          | 9 |
| 6.4.     | Configuring Layout                         | 9 |
| 6.5.     | Viewing a Radiology ImageI                 | I |
| 6.6.     | Interpreting LabCorp ResultsI              | I |
| 7. HE    | ALTHeLINK Policies and Audit OverviewI     | 2 |

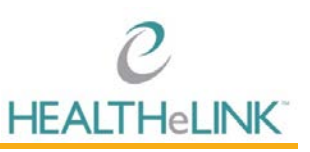

## I. Overview

This guide provides an overview of the functions available to you as a HEALTHELINK user.

# 2. Help/ Support

For more information or training on HEALTHeLINK, please contact the Help Desk.

#### For HEALTHeLINK Support

| 24/7 Help Desk Support  | 877.895.4724 |
|-------------------------|--------------|
| Local Help Desk Support | 716.842.6343 |

#### Additional training materials are available at

www.wnyhealthelink.com/PhysiciansandStaff/TrainingVideos

# Webinars are also available on the first Monday of each month. Click the link below to register.

https://wnyhealthelink.com/physicians-staff/training-materials/webinars/

#### 2.1. Consent Management

For immediate consent management, HEALTHeLINK staff is available as follows:

#### Monday through Friday, 7:30AM to 5:00PM

You may fax consents to HEALTHeLINK at 716.206.0996. If the consent is an emergency, you must also call 716.206.0993, option 2.

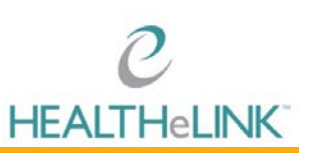

# 3. Accessing HEALTHeLINK

HEALTHeLINK can be accessed through the HEALTHeCOMMUNITY Portal at <u>www.wnyhealthelink.com</u> or <u>www.wnylink.com</u>.

| C HEALTHELINK                                         |        |
|-------------------------------------------------------|--------|
| Welcome to the HEALTHeCOMMUNITY<br>Portal             |        |
| Username                                              |        |
| Password                                              | Sale . |
| Login                                                 |        |
| Forgot Password<br>Forgot Usarname<br>Having Trouble? |        |
|                                                       |        |

Once you log in, you will see badges for each application and practice (see box 1 in screenshot below). If you have multiple HEALTHELINK accounts, you must choose the badge that displays the organization you are associated with for the patient you are treating.

HEALTHELINK uses the "Messages" section (see box 2 in screenshot below) to communicate important information to users. Please monitor this section for key information on outages, system upgrades and updates.

| DASHBOARD   |                      |                     |            | (g) (g) (g)                                        |
|-------------|----------------------|---------------------|------------|----------------------------------------------------|
| pplications |                      |                     |            | Messages 2<br>Critical Messages                    |
| HEALTHOLINK | IQHD Prod            | Portal Admin        | HEALTHONET | HEALTHECOMMUNITY P_     Internet Explorer End of _ |
| 1           | Health-slick Staff   | e Healthelink Staff |            | Warning Messages                                   |
| 0           |                      | i                   |            | A HEALTHeLINK<br>Radiology results from C          |
| Mirth       | Pentaho User Console |                     |            | HEALTHENET     Independent Health has_             |
|             | Heatthelick Staff    |                     |            | HEALTHeLINK<br>HEALTHeLINK weekly m                |
|             |                      |                     |            | HEALTHeLINK<br>HEALTHELINK is currentl             |

To access HEALTHeLINK, or any other application on the HEALTHeCOMMUNITY Portal, you will need to disable pop-up blockers on your browser. If you need assistance disabling pop-up blockers, click on the "Having Trouble" link on the log in page and it will direct you to the instructions. You can also contact the Help Desk at 716.842.6343 for guidance.

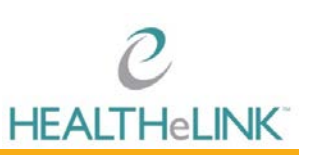

| Welco | ome to the  | HEALTHeC<br>Portal | OMMUNI | TY |
|-------|-------------|--------------------|--------|----|
|       |             |                    |        |    |
| U     | sername     |                    |        |    |
|       |             |                    |        |    |
|       | accword     |                    |        |    |
|       | dissilion d |                    |        |    |
|       |             |                    |        |    |
|       |             |                    |        |    |
|       |             | Login              |        |    |
|       | Foror       | at Password        |        |    |
|       | Forgo       | t Username         |        |    |
|       |             |                    | _      |    |

#### 3.1. Confidentiality Acknowledgement

HEALTHELINK contains PHI, so HEALTHELINK requires users to accept terms and conditions every login to the HEALTHECOMMUNITY Portal.

Upon badge click, you will be presented with the Confidentiality Acknowledgement.

You must click [Accept] to follow HIPAA and HEALTHeLINK policy and continue into the system.

#### 3.2. Two-Factor Authentication (TFA)

HEALTHELINK contains PHI, so HEALTHELINK requires two-factor authentication (TFA), unless your organization is a trusted site. HEALTHELINK provides TFA through Duo and can be done through three methods:

- Mobile Phone (Duo Push, text, or call)
- Landline (must not include an extension)
- Token

Upon first login, if you have not been provided a token by HEALTHELINK, you will be asked to register a device for TFA. The process starts with the screen below.

| What is this? I <sup>d</sup><br>What is this? I <sup>d</sup><br>Need help?<br>Powered by Duo Security | Protect Your HEALTHELINK Test<br>Account Account       Provide Count Account         Wo-factor authentication enhances the security of your account by using<br>a secondary device to verify your identity. This prevents anyone but you<br>from accessing your account, even if they know your password.         This process will help you set up your account with this added layer of<br>security.         Start setup |
|----------------------------------------------------------------------------------------------------|----------------------------------------------------------------------------------------------------|
|                                                                                                    | ©2017 HEALTHECOMMUNITY   Privacy Policy                                                                                                    |

The preferred method of TFA is through Duo Push, which requires the download of the Duo Mobile application on your mobile phone. If you do not want to download the application, select "Other" option instead of iPhone or Android.

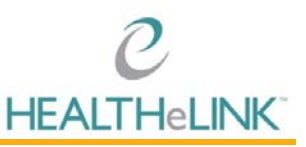

You will be prompted to TFA every time you log into HEALTHeLINK or every 12 hours, depending on whether you check the "*Remember me for 12 hours*" box.

For step-by-step instructions on TFA and managing devices, please review the <u>Duo Security (TFA)</u> <u>Implementation Guide</u> on HEALTHeLINK's<sup>™</sup> public website.

## 4. Searching for a Patient

When searching for a patient, it is IMPERATIVE that you DO NOT access your own records or those of anyone else (relatives, co-workers, friends, celebrities, etc.) unless it is directly related to the provision of care.

The search box will display upon logging in to HEALTHeLINK.

To search for a patient:

- I. Select a search reason using the "Search Reason" dropdown.
- 2. Enter the following criteria:
  - a. Last Name, First Name
  - b. Date of Birth
- 3. Click [Submit]

| Search Type O My Patients  All Patients                  |                   | Clear Search Criteria |
|----------------------------------------------------------|-------------------|-----------------------|
| Search Pequiremente:                                     |                   |                       |
| Last Name     or     Date of Birth     or     Patient ID |                   |                       |
| Reason For Search                                        |                   |                       |
| Search Reason*                                           |                   | ~                     |
| Demographic Search                                       |                   |                       |
| Last Name*                                               | Gender            | ~                     |
| First Name                                               | Date of Birth*    |                       |
| Street 1                                                 | Street 2          |                       |
| City                                                     | State             |                       |
| Country                                                  | ZIP Code          | ٤                     |
| Identifier Search                                        |                   |                       |
| Patient ID*                                              | Insurance Plan ID |                       |
| Phone Number                                             |                   |                       |
| OAdditional Criteria                                     |                   |                       |
| Results 100 v                                            |                   | Submit Cancel         |

The search results will display as a patient list. See below for an example.

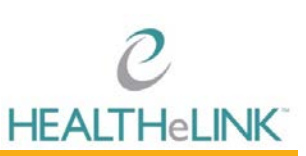

| Patients          |                                                         |               |        |                                |         |                  |         |       |        |
|-------------------|---------------------------------------------------------|---------------|--------|--------------------------------|---------|------------------|---------|-------|--------|
| Displaying all 16 | tems First Name: adult × Last Name: test × Clear Search |               |        |                                |         |                  |         |       |        |
| Community ID      | Name                                                    | Date of Birth | Gender | Active Consent                 | Voice # | Address          | City    | State | Postal |
| 2000001833637     | Test, Adult                                             | 01/01/1955    | Female | Yes                            |         |                  |         |       |        |
| 2000001833641     | Test, Adult                                             | 02/02/1951    | Male   | No - Even in an<br>emergency   |         |                  |         |       |        |
| 2000001833643     | Test, Adult                                             | 03/03/2016    | Female | Yes                            |         | 3 DEL ST         | OP      | NY    | 11111  |
| 2000001833645     | Test, Adult                                             | 04/04/1960    | Male   | No - Even in an<br>emergency   |         |                  |         |       |        |
| 2000001835044     | Test, Adult A                                           | 01/15/1925    | Female | Yes                            |         | 123 SOMEWHERE ST | BUFFALO | NY    | 14121  |
| 2000001835054     | Test, Aduit B                                           | 02/02/1960    | Male   | Yes                            |         | 411 MORDOR AVE   | BUFFALO | NY    | 14215  |
| 2000001835077     | Test, Adult C                                           | 03/03/1970    | Female | No - Except in an<br>emergency |         |                  |         |       |        |
| 2000001835080     | Test, Adult D                                           | 04/04/1980    | Male   | Yes                            |         |                  |         |       |        |
| 2000001835069     | Test, Adult F                                           | 06/06/1966    | Male   | No - Except in an<br>emergency |         |                  |         |       |        |
| 2000001835106     | Test, Adult G                                           | 07/07/1977    | Female | No - Except in an<br>emergency |         |                  |         |       |        |
| 2000001835160     | Test, Adult H                                           | 08/08/1988    | Female | No - Even in an<br>emergency   |         |                  |         |       |        |
| 2000001835166     | Test, Adult I                                           | 09/09/1940    | Male   | No - Even in an<br>emergency   |         |                  |         |       |        |
| 2000001835176     | Test, Adult L                                           | 05/05/1965    | Female | Yes                            |         |                  |         |       |        |
| 2000001835177     | Test, Adult J                                           | 10/10/1952    | Mate   | Unknown                        |         |                  |         |       |        |
| 2000001835178     | Test, Adult K                                           | 11/11/1971    | Female | Unknown                        |         |                  |         |       |        |
| 2000002272701     | Test, Adult                                             | 03/31/1977    | Female | Yes                            |         |                  |         |       |        |

## 5. Accessing a Patient Record

Once you have a patient list, you can access a patient record by selecting the patient from the list.

Depending on patient consent, you may not be able to view the patient's record. The patient's consent level is displayed in the "Active Consent" column of the patient list seen below. If the patient has a "Yes" consent, you will be able to access their record.

| Patients            |                                                          |               |        |                                |         |                  |         |       |        |
|---------------------|----------------------------------------------------------|---------------|--------|--------------------------------|---------|------------------|---------|-------|--------|
| Displaying all 16 i | items First Name: adult . Last Name: test . Clear Search |               |        |                                |         |                  |         |       |        |
| Community ID        | Name                                                     | Date of Birth | Gender | Active Consent                 | Voice # | Address          | City    | State | Postal |
| 2000001833637       | Test, Adult                                              | 01/01/1955    | Female | Yes                            |         |                  |         |       |        |
| 2000001833641       | Test, Aout                                               | 02/02/1951    | Male   | No - Even in an<br>emergency   |         |                  |         |       |        |
| 2000001833643       | Test, Adult                                              | 03/03/2016    | Female | Yes                            |         | 3 DEL ST         | OP      | NY    | 11111  |
| 2000001833645       | Test, Aduit                                              | 04/04/1960    | Male   | No - Even in an<br>emergency   |         |                  |         |       |        |
| 200001835044        | Test, Adult A                                            | 01/15/1925    | Female | Yes                            |         | 123 SOMEWHERE ST | BUFFALO | NY    | 14121  |
| 2000001835054       | Test, Adult B                                            | 02/02/1960    | Male   | Yes                            |         | 411 MORDOR AVE   | BUFFALO | NY    | 14215  |
| 2000001835077       | Test, Aduit C                                            | 03/03/1970    | Female | No - Except in an<br>emergency |         |                  |         |       |        |
| 2000001835080       | Test, Adult D                                            | 04/04/1980    | Maie   | Yes                            |         |                  |         |       |        |
| 2000001835089       | Test, Adult F                                            | 05/05/1965    | Male   | No - Except in an<br>emergency |         |                  |         |       |        |
| 2000001835106       | Test, Aduit G                                            | 07/07/1977    | Female | No - Except in an<br>emergency |         |                  |         |       |        |
| 2000001835160       | Test, Adult H                                            | 08/08/1988    | Female | No - Even in an<br>emergency   |         |                  |         |       |        |
| 2000001835166       | Test, Aduit I                                            | 09/09/1940    | Male   | No - Even in an<br>emergency   |         |                  |         |       |        |
| 2000001835176       | Test, Aduit L                                            | 05/05/1965    | Female | Yes                            |         |                  |         |       |        |
| 2000001835177       | Test, Aduit J                                            | 10/10/1952    | Male   | Unknown                        |         |                  |         |       |        |
| 2000001835178       | Test, Adult K                                            | 11/11/1971    | Female | Unknown                        |         |                  |         |       |        |
| 2000002272701       | Test, Adult                                              | 03/31/1977    | Female | Yes                            |         |                  |         |       |        |

It is possible to access a minor patient (under the age of 18) records. It is important to note that this record could contain minor-consented information for services that are protected under New York State law and may not be re-disclosed to the minor's parent or guardian without the minor's written consent. If needed, PCO (Parental Consent Override) is available for access to override the current minor consent. Please contact your Account Manager for additional information.

## 6. Viewing and Interacting with a Patient Record

Patient records only display the last 60 days of results if the patient has more than 1000 results. To load more results, click "Show Next 60 Days of Data" or "Show All Data" links in the left navigation (See box 1 in screenshot below).

To view patient demographics, click "More Patient Information" tab (See box 2 in screenshot below).

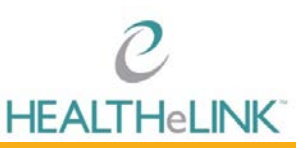

If results are available from other facilities in New York State, click on the state wide data tab to view the results. (See box 3 in the screenshot below).

| HEALTHELINK                                                           |                                                                                                    |                                                                                    |               | HEALTHeLINK - HEALTHeLINK Staff<br>Change Site   Shared   Logout |
|-----------------------------------------------------------------------|----------------------------------------------------------------------------------------------------|------------------------------------------------------------------------------------|---------------|------------------------------------------------------------------|
| Organization Results Patients                                         |                                                                                                    |                                                                                    |               |                                                                  |
| Patient Actions   Eack to List  Download Summary PDF Configure Layout | Training, Stacey Female 12/01/1980 (42<br>3980 SHERDAN DR WEST SENECA NY 1424<br>Summary More Patent Information Patient Groups eleath Exc | YTS) (Community ID:2000001945901)<br>nange Documents [ eHT HIE Worklast ] Statevid | le Data       | Data Limited to Last 60 Days                                     |
| Show Next 60 Days of                                                  |                                                                                                    | Laporatories (Z)                                                                   |               | Imadind (U)                                                      |
| Show Next 60 Days of Data                                             | No Emergency Encounters (2 Inpatient Encounters (0)                                                                                        |                                                                                    | Sauna         | No Imaging (c)                                                   |
| Show Next 60 Days of<br>Data<br>Show All Data                         | No Emergency Encounters to display                                                                                                    | Date Name 01/09/2023 Hgb A1c                                                       | Source<br>KHS | No Imaging to display                                            |

### 6.1. Printing Single Results

To print a single report:

- I. Open the result
- 2. Click [Download Report] to generate a printable PDF to print or save.

| C                                                     | 1                   | Laboratories X                                                                                          | HEALTHeLINK - Healthelink Stat<br>Evse Krezmien   Change Ste   Shared   Logour |
|-------------------------------------------------------|---------------------|----------------------------------------------------------------------------------------------------|--------------------------------------------------------------------------------|
| HEALT HELINK                                          |                     | Download Report Stare Send to Me                                                                        |                                                                                |
| tient + Training, Stacey                              | _                   | Training, Stacey 12/1/1980 Female                                                                       |                                                                                |
| atient Actions                                        | Training.           | Flag: General, Low, High   Abrormat: 1 🔶 🔶 Critical: 😣 🕲 🔞 Severe: O O                                  |                                                                                |
| Back to List                                          | 2645 Mulberry Lane. | Order Info Providers On Order Source Information                                                        |                                                                                |
| Download Summary PDF<br>Controure Lawort              | Summary More Fil    | Order Type Laboratory Source Westfeld Hospital                                                          |                                                                                |
| Filter Displayed Items By                             | Emergency En        | Collected On Mar 29, 2017 4 35 00 PM Received On Apr 12, 2017 1:33:11 PM                                |                                                                                |
| Date<br>el·lealth Exchange<br>Documents               | No Emergency En     | Place Order Id 83725509<br>Filer Order Id 019484101                                                     | e Right MIN 2 views PAC1                                                       |
| History<br>Statewide Data                             |                     | Encounter<br>Admission Type Source Class Attending Providers Admission Date Discharge Date View Details |                                                                                |
| siden Sections With Data                              |                     | Vestfield Hospital I Provider, TEST1 Dec 3, 2015 1:38:00 PM Vew Encounter Details                       |                                                                                |
| are Management (1)<br>Sergies (3)<br>mmunization (11) | Inpatient Enco      | PROTHROMBIN GENE                                                                                        |                                                                                |
| Procedures (19)                                       | 01/11/2017          | Status Placer Field 1 Placer Field 2 Filler Field 1 Filler Field 2 Reported On                          |                                                                                |
| Social History (15)<br>Conditions (56)                | 12032015            | Final Mar 29, 2017 4:43.00 PM                                                                           |                                                                                |
| other Orders (37)                                     |                     | Observations                                                                                            |                                                                                |
|                                                       | Ambulatory Er       | Flag Name Value Units Interpretation Range Status Reported On Source Document Description               | cuments (2)                                                                    |
|                                                       | Date Ad             | PROTHROMBIN GENE 18.1 Final Mar 29, 2017<br>ANALYSIS 435:00 PM                                          | y and Physical RPCI                                                            |
|                                                       | 02/11/2019 2        | INTERPRETATION PT GENE NEG Final Mar 29, 2017<br>435.00 PM                                              |                                                                                |
|                                                       | 06/31/2017          | REVIEW PT GENE TEST Final Mar 29, 2017                                                                  |                                                                                |
|                                                       | 03/25/2017 Ele      | 9.00 VD 199                                                                                             |                                                                                |

### 6.2. Sharing Results to a Connected EMR

If your practice has a Results Delivery interface, you can share results. It is important to note that you can only share lab reports, imaging, and transcriptions. You CANNOT share PDF attachments under Transcriptions for Roswell, Kaleida, and Catholic Health System. Also, Part 2 facility data CANNOT be shared.

To share a single report:

- I. Open the result
- 2. Click [Share]

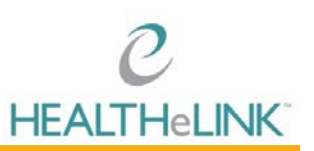

| е                                                                               | 6                                 | Laboratories                                                                                                    | HEALTHeLINK - Healthelink Staff                |
|---------------------------------------------------------------------------------|-----------------------------------|----------------------------------------------------------------------------------------------------|------------------------------------------------|
| HEALTHELINK                                                                     |                                   | Download Report Share Send to Me                                                                                                    | Elyse Krezmien   Change Site   Shared   Logout |
| Patient » Training, Stacey                                                      |                                   | Training, Stacey 12/1/1580 Female                                                                                                    |                                                |
| PatentActions                                                                   | Training,                         | Flag: General, Low, High   Abnormat 1 + + Critical 0 0 Severe 0 0                                                                        |                                                |
| Back to List     Download Summary PDF                                           | 2645 Muberry Lane                 | Order Info Providers On Order Source Information                                                                                         |                                                |
| Configure Layout                                                                | Summary More Pa                   | Order Type Latoratory Source Westleid Hospital<br>Collected On Mar 29, 2017 4 35:00 PM Received On Apr 12, 2017 1 33:11 PM               |                                                |
| Date     Official description     Official description     Official description | No Emergency En                   | Status Final Paper Greet & 83725309 Filler Order 1d 019404101                                                                            | Source<br>r Right MIN 2 vews PAC1              |
| R Hestory<br>Statewide Data                                                     |                                   | Encounter<br>Admission Type Source Class Attending Providers Admission Date Discharge Date View Details                                  |                                                |
| Hidden Sections With Data                                                       |                                   | Westfield Hospital I Provider TEST1 Dec 3, 2015 1 38:00 PM View Encounter Details                                                        |                                                |
| Care Management (1)<br>Allergies (3)<br>Immunization (11)<br>Procedures (19)    | Inpatient Enco                    | PROTHROMBIN GENE<br>Status Placer Field 1 Placer Field 2 Filler Field 1 Filler Field 2 Reported On                                       |                                                |
| Social History (15)<br>Conditions (56)<br>Vitals (279)<br>Other Ordens (37)     | 12/03/2015                        | Final Mar 29, 2017 4 43,00 PM<br>Observations<br>Plan Nome Value Units Internetation Bacon Status Baconad On Source Document Description |                                                |
|                                                                                 | Ambulatory Er                     | BDATLEDNARIN GENE 18.1 Engl May 20.0117                                                                                                  | cuments (2)                                    |
|                                                                                 | 02/11/2019 2                      | ANALYSIS 435.00 PM                                                                                                    | y and Physical RPCI                            |
|                                                                                 | E 02/11/2019 2                    | INTERPRETATION PT GENE NEG Final Mar 29, 2017<br>4 35 00 PM                                                                              |                                                |
|                                                                                 | ■ 06/31/2017 ■ 03/29/2017 Element | REVIEW PT GENE TEST Final Mar 29, 2017<br>4.35:00 PM                                                                                     |                                                |
| eyreni © 2420 Mirth Corporator, All rep                                         | No reserved.   Mith Result        | 950x7xxx 95 xx 0/4W EQT                                                                                                    | About.                                         |

- 3. Under "Recipients", search for the last name of the provider your result is being forwarded to
  - a. Be sure to verify that the NPI is correct
  - b. Do not forward results to a group or email address
- 4. Under "Destinations", select "OB" for your EMR. OB stands for outbound
- 5. Click [Share Now]

| 0                                                                                                    | 1                               | Laboration -                                                                                                    |                                            |                                                                                        | HEALTHALINK - Healthalink Staff               |
|----------------------------------------------------------------------------------------------------|---------------------------------|----------------------------------------------------------------------------------------------------|--------------------------------------------|----------------------------------------------------------------------------------------|-----------------------------------------------|
| HEALTH-I NK                                                                                                    |                                 | Laboratories                                                                                                    |                                            |                                                                                        | Elyse Krezmen   Change Site   Shared   Logout |
| Organization Results Patients<br>Patient + Training Stacey                                                                          |                                 | Marage Served<br>Search for Recipients and Send                                                                                                    |                                            |                                                                                        |                                               |
| Patient Actions                                                                                                    | Training                        | Recipient                                                                                                    | Destination                                | _                                                                                      |                                               |
| Back to List     Download Summary POF                                                                                               | 2045 Mulberry Lane              |                                                                                                    |                                            | Add Recipient                                                                          |                                               |
| Contigure Layout Filter Displayed items By Coute elieath Exchange Documents Request ESI Medication History                          | Emergency En<br>No Emergency En | Tables Charter and the                                                                                                    |                                            | Share Nov                                                                              | s Source<br>r Right MIN 2 stens FACT          |
| 😺 Statewide Data                                                                                                    |                                 | Training, Stacey 12/1/1980 Female                                                                                                    |                                            |                                                                                        |                                               |
| Hidden Sections With Data                                                                                                    |                                 | Flag: General, Low, High   Abnormal 1 4                                                                                                    | A Critical 0 0 0 Severe 0 0                |                                                                                        |                                               |
| Care Management (1)<br>Alleges (3)<br>Immunization (11)<br>Procedures (19)<br>Social History (15)<br>Conditions (55)<br>Walas (275) | Inpatient Enco                  | Order Info<br>Order Type Laboratory<br>Collected On Mar 29, 2017 4 25 00 P<br>Status Final<br>Placer Order Id 837253509<br>Filler Order Id 019434101 | Providers On Order                         | Source Information<br>Source Westfield Hospital<br>Received On Apr 12, 2017 1:32:11 PM |                                               |
|                                                                                                    |                                 | Encounter                                                                                                    |                                            |                                                                                        |                                               |
| Const Cross (21)                                                                                                    | Ambulatory Fr                   | Admission Type Source                                                                                                    | Class Attending Providers Admission Date   | Discharge Date View Details                                                            | currents (7)                                  |
|                                                                                                    | C Date Ad                       | Westfield Hospital                                                                                                    | I Provider, TEST1 Dec 3, 2015 1:38:00 PM   | View Encounter Details                                                                 | y and Physical RPG                            |
|                                                                                                    | E 02/11/2019 2                  | PROTHROMBIN GENE                                                                                                    |                                            |                                                                                        |                                               |
|                                                                                                    | 08/31/2017                      | Status Placer Field 1                                                                                                    | Placer Field 2 Filler Field 1 Filler Field | eld 2 Reported On                                                                      |                                               |
|                                                                                                    | III 03/25/2017 Ele              | Final                                                                                                    |                                            | Mar 29, 2017 4:43:00 PM                                                                |                                               |

6. Ask your EMR vendor where the result will be sent and how long it will take to arrive

\*It is important to note that you can only share lab reports, imaging, and transcriptions.\*

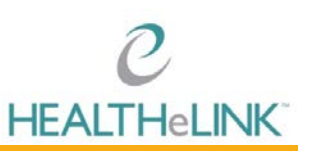

#### 6.3. Printing/Sharing Multiple Results

You can print and share multiple results by leveraging the checkboxes next to each result on the patient summary page.

To print or share multiple results:

- I. Select the checkboxes to the left of the desired results
- 2. Upon checkbox selection, two additional options display in the left hand navigation: "Download Selected Items as PDF" and "Share Selected Clinical Items"
- 3. Click "Download Selected Items as PDF" to generate a PDF of the selected results
- 4. Click "Share Selected Items as PDF" to share the selected results

PLEASE NOTE: We encourage you NOT to print the entire summary for your patient. This can cause delays and internal outages.

| C<br>HEALTHELINK                            |                                                                                       |                                          |          | HEALTH<br>Elyse Krezmen                         | HeLINK - Healthelink Staff<br>Charge Site   Sharez   Logout |  |  |
|---------------------------------------------|---------------------------------------------------------------------------------------|------------------------------------------|----------|-------------------------------------------------|-------------------------------------------------------------|--|--|
| Departization Results Patients              |                                                                                       |                                          |          |                                                 |                                                             |  |  |
| atient + Training, Stacey                   |                                                                                       |                                          |          |                                                 |                                                             |  |  |
| Patient Actions    Back to List             | Training, Stacey Female 12/01/1980 (39 yrs) (C<br>2945 Mulbery Lane, Toledo, CH 43605 | emmunity (D.200001945901)                |          |                                                 |                                                             |  |  |
| <ul> <li>Download Selected Items</li> </ul> | Summary More Patient Information Patient Groups entreath Exchange Do                  |                                          |          |                                                 |                                                             |  |  |
| as PDF<br>Share Selected Clinical           | Emergency Encounters (0)                                                              | Laboratories (8)                         |          | Imaging (1)                                     |                                                             |  |  |
| G Configure Layout                          | No Emergency Encounters to display                                                    | Date Name     O329(2017 PROTHROMBIN GENE | Source * | Cote Name<br>02/14/2020 Femur Right MIN 2 views | Source<br>FAC1                                              |  |  |
| Fiter Displayed Items By Date               |                                                                                       | ■ 03.07.2017 FASTING LP/D PROFILE.       | JONES    |                                                 |                                                             |  |  |
| eHealth Exchange                            |                                                                                       | 2 1 01/18/2017 Basic Met                 | KHS      |                                                 |                                                             |  |  |
| Bequest FSI Medication                      |                                                                                       | E 01/18/2017 Hgb A5c                     | KHS      |                                                 |                                                             |  |  |
| K History                                   |                                                                                       | 01/18/2017 Hot Atc                       | 106      |                                                 |                                                             |  |  |
| Statewide Data                              | Inpatient Encounters (3)                                                              | Other Encounters (16)                    |          |                                                 |                                                             |  |  |
|                                             | Cate Admission Type Source                                                            | Date Admission Type                      | Source - |                                                 |                                                             |  |  |
| ridden Sections With Data                   | 2 01/15/2017 N KHS                                                                    | ¥ 03/22/2017                             | RPCI     |                                                 |                                                             |  |  |

### 6.4. Configuring Layout

The default patient summary screen in HEALTHeLINK displays the following sections:

- Emergency Encounters
- Inpatient Encounters
- Ambulatory Encounters
- Laboratories
- Other Encounters
- Medications
- Imaging
- Transcriptions
- Documents

You can customize the layout of your patient summary screen to include sections that are not in the default layout, such as Allergies, Family History, Conditions, Procedures, Social History, Vitals, etc.

To adjust the layout of your patient summary page:

I. Click "Configure Layout" under Patient Actions.

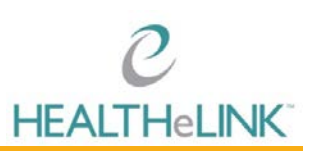

| HEALTHELINK                                           |                                                                                            |                                            |        |                   |                                             |                   |   |       |                    | HEALTI<br>Elyse Kregmen         | HeLINK - Healthelink Staff<br>Charge Ster   Shared   Logout |
|-------------------------------------------------------|--------------------------------------------------------------------------------------------|--------------------------------------------|--------|-------------------|---------------------------------------------|-------------------|---|-------|--------------------|---------------------------------|-------------------------------------------------------------|
| apanization Results Patients                          |                                                                                            |                                            |        |                   |                                             |                   |   |       |                    |                                 |                                                             |
| alient > Training, Stacey                             |                                                                                            |                                            |        |                   |                                             |                   |   |       |                    |                                 |                                                             |
| Patient Actions Back to List Description Pote         | Training, Stacey F<br>2545 Mulberry Lane, Toledo, OH 4360                                  | emale 12/01/1980 (39 yrs) (Community<br>05 | 10 200 | 00019459          | 01)                                         |                   |   |       |                    |                                 |                                                             |
| Configure Layout                                      | Summay More Patient Intrimation Patient Gloups effective Exchange Decuments Statewide Data |                                            |        |                   |                                             |                   |   |       |                    |                                 |                                                             |
| Filter Displayed Items By                             | Emergency Encounters (0)                                                                   | Laboratories (8)                           |        |                   |                                             | Imaging (1)       |   |       |                    |                                 |                                                             |
| eHealth Exchange     Documents     Decements          | No Emergency Encounters to display                                                         | νγ                                         | 8      | Date<br>03/29/3   | Name<br>2017 PROTHROMBIN GENE               | Source<br>WISTFLD | 1 | Do 02 | Date<br>02/14/2020 | Name<br>Penur Right MIN 2 views | Source<br>FAC1                                              |
| <ul> <li>History</li> <li>Statewide Data</li> </ul>   |                                                                                            |                                            | 8      | 01/13:            | 2017 FASTING LIPID PROFIL<br>2017 Basic Met | KHS               | - |       |                    |                                 |                                                             |
| Hidden Sections With Data                             |                                                                                            |                                            | 8      | 01/150            | 2017 HgbAlc<br>2017 HgbAlc                  | KHS<br>KHS        |   |       |                    |                                 |                                                             |
| Care Management (1)                                   | Inpatient Encounters (3)                                                                   | ncounters (3)                              |        |                   | Other Encounters (16)                       |                   |   |       |                    |                                 |                                                             |
| Allergies (3)<br>Immunization (11)<br>Procedures (19) | Cote Admission Type                                                                        | Scurce<br>KHS                              | 8      | Date<br>03/22/201 | Admission Type                              | Source<br>RPCI    |   |       |                    |                                 |                                                             |
|                                                       | 0 01/11/2017                                                                               | KMH                                        | 0      | 02/27/201         | 7                                           | CHS               |   |       |                    |                                 |                                                             |
| Social History (15)<br>Conditions (46)                | 0 12/03/2015                                                                               | WSTFLD                                     |        | 11/29/2019        | 6                                           | ELINVO            |   |       |                    |                                 |                                                             |
| Vitals (279)                                          |                                                                                            |                                            |        | 11/29/2018        | 6                                           | EUMNO             |   |       |                    |                                 |                                                             |

2. Customize the type, number, and order of your clinical sections.

| Customize the order of clinical sections Drag dirical sections around just the way you want them. You can even stack multiple sections in the same location Ritted to Default                                                                                                    |                                               | lange site   snared   Logout                                                                                                    |
|----------------------------------------------------------------------------------------------------|-----------------------------------------------|----------------------------------------------------------------------------------------------------|
| (they'il appear like a fabbed folder)                                                                                                    |                                               |                                                                                                    |
| Altergies     Emergency Encounters       Documents     Emergency Encounters       Care Management     Imaging       Antibulatory Encounters     Imaging       Emergency Encounters     Imaging       Under Encounters     Other Encounters       Other Encounters     Other Encounters                                                                                                    | <b>Varne</b><br>Genur Rayrt MIN 2 views       | Source<br>PAC1                                                                                                    |
| Family Hatory Functional Status Immunizations Durable Medical Equipment Medications Constitues Ambuilitory Encountes Medications Documents Decuments Decumen |                                               |                                                                                                    |
| Vidals Laboratories Imaging Transmittion                                                                                                    | Documents (2)<br>Kane<br>Itstory and Physical | Source                                                                                                    |
| Co<br>Pr<br>Sc<br>V/<br>La<br>In                                                                                                    | ystians                                       | ystions<br>ystions<br>(Arbbitroy Excounters<br>(Arbbitroy Excounters)<br>(Arbbitroy Excounters)<br>(Arbbitroy Excounters)<br>(Arbbitroy Excounters)<br>(Decuments)<br>(Decuments) |

- 3. Click [Submit] to save the layout. It will display for all patient summaries in the future.
- 4. Click [Restore to Default] to bring the patient summary back to the default view.

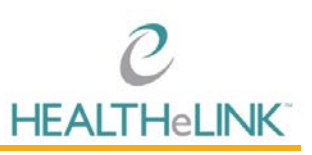

#### 6.5. Viewing a Radiology Image

Within a radiology report, an image may be available.

To view an image:

- I. Open radiology report
- 2. Click [View Image]

| е                                                                                                   | 1                         | Imaging                                                                                                    |                                                |                                     | HEALTHeLINK - Healthelink Staf                 |
|----------------------------------------------------------------------------------------------------|---------------------------|----------------------------------------------------------------------------------------------------|------------------------------------------------|-------------------------------------|------------------------------------------------|
| HEALTHELINK                                                                                         |                           |                                                                                                    |                                                |                                     | Etyse Krezmien   Charge Site   Shared   Logout |
| rganzation Results Patients                                                                         |                           | Download Report Share Send to Me View Im                                                                           | 104                                            |                                     | ÷                                              |
| Patient + Training, Stocey                                                                          |                           | Training, Stacey 12/1/1980 Female                                                                                  |                                                |                                     |                                                |
| Patient Actions                                                                                     | Training, s               | Flag: General, Low, High   Abnormal 1 🔶 🌴 I                                                                        | Critical: 0 0 5 Severe: 0 0                    |                                     |                                                |
| Back to List                                                                                        | 2645 Muberry Lane         | Order info                                                                                                    | Providers On Order                             | Source Information                  |                                                |
| Configure Layout                                                                                    | Summary More Pa           | Order Type Diagnostic Imaging                                                                                      | Ordering Provider Test, Victor                 | Source FAC1 Test eHIGT              |                                                |
| Fiter Displayed Items By                                                                            | Emergency En              | Collected On Feb 14, 2020 10:20:01 AM<br>Status Final                                                              |                                                | Received On Feb 17, 2020 4:57:19 PM |                                                |
| eHealth Exchange                                                                                    | No Emergency En           | Placer Order Id 3746259699                                                                                         |                                                |                                     | e Source                                       |
| Documents     Request ESI Medication                                                                |                           | Filler Order Id 58503024                                                                                           |                                                |                                     | r Right MIN 2 views FAC1                       |
| History<br>Statewide Data                                                                           |                           | Femur Right MIN 2 views                                                                                            |                                                |                                     |                                                |
| Acidem Sections With Data                                                                           |                           | Status Placer Field 1 Pla                                                                                          | cer Field 2 Filler Field 1 Filler Field        | 12 Reported On                      |                                                |
| Care Management (1)<br>Allergies (5)<br>Immunication (11)<br>Procedures (19)<br>Social History (15) | Inpatient Enco            | Final<br>Notes<br>Accession Number: 58503824<br>CLINICAL HISTORY: pain<br>TECHNIODE: 4 views left feaur and 6 view |                                                |                                     |                                                |
| Conditions (56)<br>Vitals (279)<br>Other Orders (37)                                                | 0.0000                    | COMPARISON: none                                                                                                   |                                                |                                     |                                                |
|                                                                                                    | Ambulatory Er             | Acute displaced and angulated subcapital                                                                           | cuments (2)                                    |                                     |                                                |
|                                                                                                    | Date Ads     02/11/2019 2 | Mild DJD left knee is noted.<br>Vascular calcification is present.                                                 | s Source<br>y and Physical RPCI                |                                     |                                                |
|                                                                                                    | 02/11/2019 2              | Right total hip arthroplasty has been pe                                                                           |                                                |                                     |                                                |
|                                                                                                    | @ 12/14/2015 Adv          | Healed distal femoral fracture is noted.                                                                           |                                                |                                     |                                                |
|                                                                                                    | 08/31/2017                | No acute fracture identified.                                                                                      |                                                |                                     |                                                |
|                                                                                                    | (3 0325/2017 Ele          | IMPRESSION:<br>Postoperative change right femur as desc                                                            | ribed with old healed distal metadiaphyseal fr | racture.                            |                                                |

It is important to note that pop-up blockers must be disabled to view the image. Once the pop-up blocker is cleared, you will need to click [View Image] again to view the image. Images that are 6 months old or older may take longer to retrieve.

#### 6.6. Interpreting LabCorp Results

Within a LabCorp result, please refer to the Specimen Action Code Legend and Flagging Legend below to help clearly identify the result.

#### **Specimen Action Code**

Use: To identify the type of result being returned. Sent for applicable results only. Required if result was added-on or reflexed.

• 'A' - Add On (limited usage and not applicable for all add on test)

• 'G' - Reflex (lab generated result for test not on the original order)

• Blank for standard results

#### Abnormal Flags

Use: To identify if the result is an abnormal value for the test performed. Required only for applicable results.

- 'L' Below Low Normal
- 'H' Above High Normal
- 'LL' Alert Low
- 'HH' Alert High
- '<' Panic Low</li>
- '>' Panic High
- 'A' Abnormal (applies to non-numeric results).
- 'AA' Critical Abnormal (applies to non-numeric results).
- 'S' Susceptible. For Discrete Microbiology susceptibilities only.
- 'R' Resistant. For Discrete Microbiology susceptibilities only.
- 'I' Intermediate. For Discrete Microbiology susceptibilities only.
- 'NEG' Negative for Drug Interpretation Codes and Discrete Microbiology.
- 'POS' Positive for Drug Interpretation Codes and Discrete Microbiology.

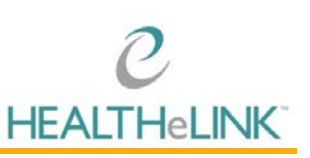

# 7. HEALTHeLINK Policies and Audit Overview

HEALTHELINK takes the issue of patient confidentiality very seriously and *continually monitors user* accounts for inappropriate access. Please contact us if you have any questions.

HEALTHELINK performs regular and ad-hoc audits as part of the effort to comply with state, federal, and HIPAA regulations. The list of audits is extensive. Some examples of audits performed regularly are:

- Same Name Access Audit: A user that accesses a person with the same last name.
- **Break the Glass:** Access made to a patient's record for emergency care by an emergency room physician using the "break the glass" function.
- **Patient Data Access:** A report listing all users who have accessed a specific patient in a given timeframe.
- Access by a specific user: A report of all accesses made by a specific user in a given time frame.

To assure compliance with HEALTHELINK policies and various state and federal privacy regulations, including HIPAA:

- Only access information that is necessary for you to perform your job duties.
- Do not access your own records or those of anyone else (relatives, co-workers, celebrities, etc.) unless it is directly related to the provision of care.
- Only change the consent status in HEALTHeLINK with a valid, signed consent form from the patient.
- Do not share your username or password or other authentication information with anyone.
- Remember to log out of HEALTHeCOMMUNITY Portal after each use so that others may not use your identification to access information through your account.

This is by no means an exhaustive list of allowed or prohibited activities and should not be relied upon as a complete list of policy or regulatory compliance topics.

It is the responsibility of each covered entity to seek its own counsel and develop its own policies, workforce training, communication topics and methods to maintain compliance with State and Federal laws and regulations, including HIPAA.

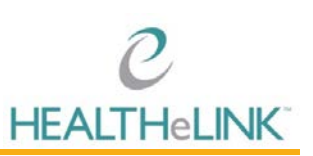